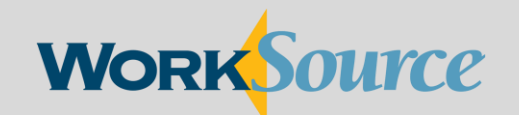

A proud partner of the American JobCenter network

# Multi-factor Authentication

Logging in to your employer account on WorkSourceWA.com

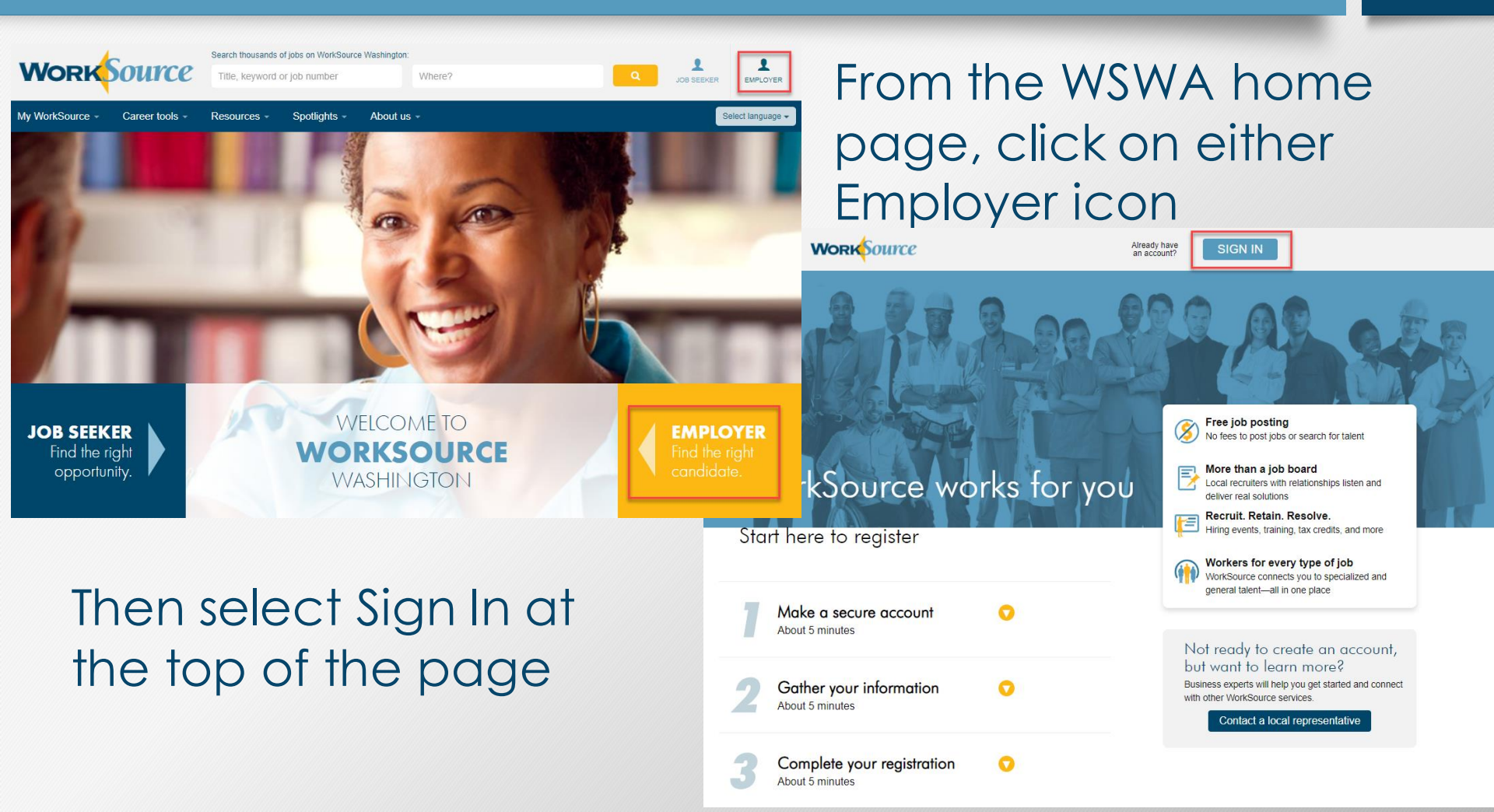

### **Work**Source

#### Return to WorkSourceWA.com

#### Employer: Welcome to WorkSourceWA.com

Our goal is to power your search for talent with the information, tools, and resources you need to finc have so many staffing tools and resources been available in Washington - at no cost to you.

![](_page_2_Figure_5.jpeg)

Privacy policy | Terms of use | Equal opportunity, complaint and disc A proud partner of the americanjobcenter network | © 2016 WorkSource When you sign in, you will be prompted to complete multifactor authentication prior to accessing the employer dashboard or updating your profile.

![](_page_3_Picture_1.jpeg)

### SAFETY FIRST!

This service requires MFA.

Help

| 0—                                              | 2                                                  |                                                     |                       |
|-------------------------------------------------|----------------------------------------------------|-----------------------------------------------------|-----------------------|
| Choose Method                                   | Enter Code                                         | Remember Device                                     | Access Service        |
| Multi-Fa                                        | ctor Aut                                           | henticatio                                          | on (MFA)              |
| This service requires<br>fraud and identity the | additional verification<br>oft. You will need to e | on beyond username and<br>enter a verification code | d password to prevent |
| Choose M                                        | ethod                                              |                                                     |                       |
| How would you like t                            | o receive your verific                             | cation code?                                        |                       |
| $\ge$                                           | ***ing@gmail.com<br>Receive the code in            | an email and enter it on the                        | e next screen.        |
| _                                               | (***) ***-9741                                     |                                                     |                       |

You are given a choice to receive your code by either phone or email. Choose your method and once you receive the MFA code enter it on the next screen.

| 1                                            |            | 3               |                |  |  |  |  |
|----------------------------------------------|------------|-----------------|----------------|--|--|--|--|
| Choose Method                                | Enter Code | Remember Device | Access Service |  |  |  |  |
| Multi-Factor Authentication (MFA)            |            |                 |                |  |  |  |  |
| Enter Code                                   |            |                 |                |  |  |  |  |
| Please enter the code sent to (***) ***-9741 |            |                 |                |  |  |  |  |
| 4877-                                        | 053721     | Submit          |                |  |  |  |  |
| Resend Code                                  |            |                 |                |  |  |  |  |
| Choose another method                        |            |                 |                |  |  |  |  |

If you no longer have access to the listed account, reach out to your local WorkSource office or WorkSourceWA.com live chat agent.

![](_page_4_Picture_1.jpeg)

We do not recommend remembering shared devices.

If you want to remember the device, check the box and name the device.

**Click Submit** 

![](_page_5_Picture_1.jpeg)

You will then be routed to your WorkSourceWA employer dashboard.

![](_page_5_Picture_3.jpeg)

Privacy policy | Terms of use | Equal opportunity, complaint and discrimination information | Contact us SAW
SCAND
Center network | A partner of the AmericanJobCenter network | Access Washington
© 2022 WorkSource

2022.3.0.4.J3.0